# **ENTERING MEMBER INFORMATION AND PHOTOS**

#### ONLINE ENTRY

- Enter Member information through the District Website (<u>www.rotarydistrict5650.org</u>) or your club website if you have a ClubRunner Subscription.
- Information entered through ClubRunner (the websites mentioned above) will automatically transfer to Rotary International\* – you only need to enter it once! In most cases the information is integrated within a few hours of entry on ClubRunner.
- Do not enter the information directly on the Rotary International website to avoid issues with data not matching between ClubRunner and Rotary International
- If you need assistance logging in to the District Website, check the "How To Guides" page of the District Website (click here). For Login assistance, review the document Using the District Website: Logging in
- Access to add or update Member, Officer or Club information on ClubRunner is limited to Current Club Officers (and Administrators for clubs with ClubRunner Subscription).

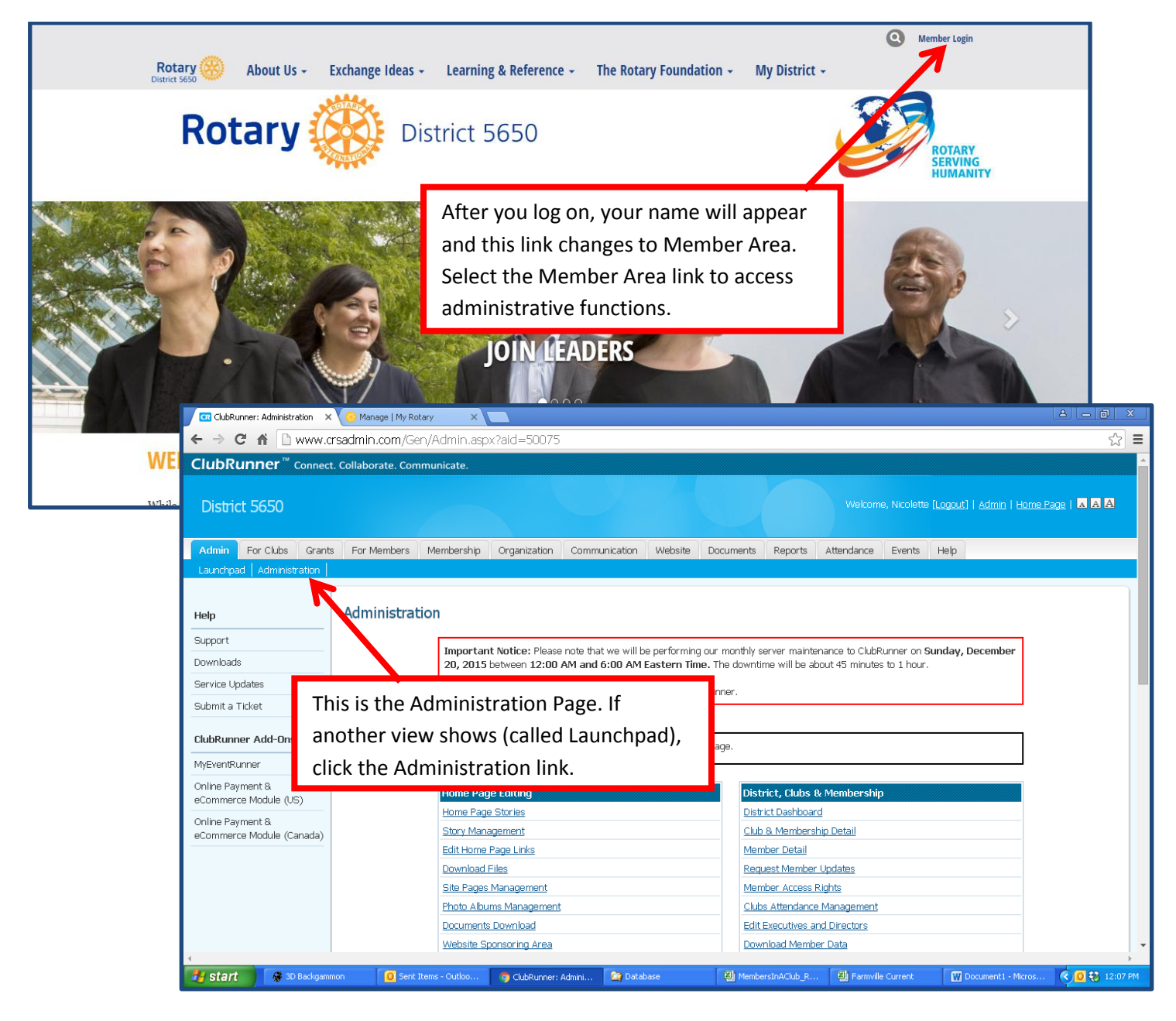

# NEW MEMBERS

- For this purpose, "New" Members refers to New Active or Honorary Members only; Active-Satellite and Active-Corporate are included here
- Transferring Members, reinstating returning members or changing an Active Member to Honoray is discussed in a later section

| ClubRunner: Administration × 😣 Manage   My Rotary | ×                                                   |                                                           |                       |
|---------------------------------------------------|-----------------------------------------------------|-----------------------------------------------------------|-----------------------|
| ← → C f  bwww.crsadmin.com/Gen/Ad                 | dmin.aspx?aid=50075                                 |                                                           | ☆ 〓                   |
|                                                   | Image Library                                       | District eDirectory Builder 2.0                           | <b>^</b>              |
|                                                   | Google Analytics NEW!                               |                                                           |                       |
|                                                   |                                                     | For Members                                               |                       |
|                                                   | _                                                   | Edit My Profile                                           | -                     |
| Scroll down. Find the For Cl                      | ub Executives                                       | Change My Password                                        | -                     |
| Continuo au the lower right o                     |                                                     |                                                           | -                     |
| Section on the lower right o                      | or the screen.                                      | Search Member eUirectory                                  | -                     |
|                                                   |                                                     | My Committees                                             |                       |
|                                                   |                                                     | For Club Executives                                       |                       |
| Select Active Member List.                        |                                                     | Active Members List                                       |                       |
|                                                   |                                                     | Other Users List                                          | -                     |
|                                                   | Archived Bulletins NEW!                             | Inactive Member List                                      |                       |
|                                                   | Events                                              | Club Information Page                                     | -                     |
|                                                   | Event Calendar                                      | Define Club Executives                                    |                       |
|                                                   | Event Planner (Version 2)   Old Version             | Club Attendance Report                                    |                       |
|                                                   | MyEventRunner (new window)                          | Define Club Attendance Manager                            |                       |
|                                                   |                                                     | Switch on Data Integration with RI                        |                       |
|                                                   |                                                     | Missing RI Member ID Report                               |                       |
|                                                   |                                                     | RI Updates Archive                                        |                       |
|                                                   |                                                     | RI Member Synchronization                                 |                       |
|                                                   |                                                     |                                                           |                       |
|                                                   |                                                     |                                                           |                       |
|                                                   | 0.5                                                 |                                                           |                       |
|                                                   | Go Bac                                              | К                                                         |                       |
|                                                   |                                                     |                                                           |                       |
|                                                   | Deluger Cloberget I Online Hele I Custom Demission  |                                                           |                       |
|                                                   | Hindacy Statement, I Online Help I System Requireme |                                                           | ×                     |
| 🛃 start 🔗 3D Backgammon 🚺 Sent Items -            | - Outloo 🧿 ClubRunner: Admini 🖄 Database            | 📓 MembersInAClub_R 📓 Farmville Current 🛛 🕅 Document i - M | licros 🔇 🖸 🐯 12:07 PM |

| Active     | Me     | mb         | ers      | List  |      |   |   |   |     |     |    |      |      |      |     |     |     |     |     |     |          |        |          |      |         |       |     |
|------------|--------|------------|----------|-------|------|---|---|---|-----|-----|----|------|------|------|-----|-----|-----|-----|-----|-----|----------|--------|----------|------|---------|-------|-----|
| Select Clu | b: Li  | ncoln      | Sou      | th    |      |   |   |   |     |     | ~  |      |      |      |     |     |     |     |     |     |          | -      |          |      |         |       |     |
| Members    | per Pa | age:       | 25       | ~     |      |   |   |   |     |     | Se | lect | t Ad | ld N | lew | Me  | emt | ber |     |     |          |        |          |      |         |       |     |
| All A      | В      | С          | D        | E F   | G    | Н | Т | J | K L | . М | Ν  | 0    | Ρ    | Q    | R   | S   | т   | U V | W   | X   | ΥZ       |        |          |      |         |       |     |
|            |        |            |          |       |      |   |   |   |     |     |    |      |      |      |     |     |     |     |     |     | Transfe  | er New | Member   | A    | dd New  | Meml  | ber |
|            |        |            |          |       |      |   |   |   |     |     |    |      |      |      |     |     |     |     |     |     |          |        |          |      |         |       | •   |
| Email      | B      | y Firs     | t Nan    | ne Na | me 🖌 |   |   |   |     |     |    |      |      |      | Тур | e   |     | Acc | ess | Act | ion      |        |          |      |         |       |     |
| ۵.         | A Clu  | ib<br>mber |          |       |      |   |   |   |     |     |    |      |      |      | Act | ive |     | 70  |     | Des | ignatior | n  Cha | nge Stat | tus  | Reset P | asswo | ord |
| ٨          | E Na   | imes       |          |       |      |   |   |   |     |     |    |      |      |      | Act | ive |     | 70  |     | Des | ignatior | n  Cha | nge Stat | tus  | Reset P | asswo | ord |
| ٨          | EHio   | dden       |          |       |      |   |   |   |     |     |    |      |      |      | Act | ive |     | 70  |     | Des | ignatior | n  Cha | nge Stat | tus  | Reset P | asswo | ord |
| A          | Carrow | wennen     | relata V |       |      |   |   |   |     |     |    |      |      |      | Act | ive |     | 70  |     | Des | ignation | L Cha  | nge Stat | l eu | Reset P | asswo | ord |

# NEW MEMBERS, Cont.

| Rotary Information and Integration                                               |                                                        |                                                                                             |
|----------------------------------------------------------------------------------|--------------------------------------------------------|---------------------------------------------------------------------------------------------|
| Membership Type Acti<br>Sponsor N/A<br>Rotary Member No.<br>Date Joined Club Dec | ve  * * * * * * * * * * * * * * * * * * *              | Date Joined defaults to today. The date<br>can be changed but no more than 30<br>days back. |
|                                                                                  | Papart this new member to Poteru                       | Do not change or the information will                                                       |
|                                                                                  | the NoT report this new member to Rotary International | not "roll up" to Rotary as intended.                                                        |
| 0.                                                                               |                                                        |                                                                                             |
| Member Details                                                                   |                                                        |                                                                                             |
| Title                                                                            |                                                        |                                                                                             |
| First Name                                                                       | *                                                      |                                                                                             |
| Middle Name                                                                      |                                                        |                                                                                             |
|                                                                                  | *                                                      |                                                                                             |
|                                                                                  |                                                        |                                                                                             |
| Suinx                                                                            | •                                                      |                                                                                             |
| Email                                                                            | *                                                      |                                                                                             |
| Gender                                                                           | ~                                                      |                                                                                             |
|                                                                                  |                                                        |                                                                                             |
| Address                                                                          |                                                        |                                                                                             |
|                                                                                  |                                                        |                                                                                             |
| Preferred Address                                                                | B 💿 Home 🔵 Work                                        |                                                                                             |
| Address 1                                                                        | *                                                      |                                                                                             |
| Address 2                                                                        | 2                                                      |                                                                                             |
| City                                                                             | *                                                      |                                                                                             |
| Oity                                                                             |                                                        | *                                                                                           |
| Country                                                                          | United States of America                               | ~                                                                                           |
| State:                                                                           | : Nebraska 🗸 *                                         | Default Login Name and Password will be                                                     |
| Zip Code                                                                         | *                                                      | set but you can set specific information                                                    |
|                                                                                  |                                                        | (many choose to use Email as Login Name)                                                    |
| ClubRunner Account                                                               |                                                        |                                                                                             |
|                                                                                  | *                                                      | Select the Add Member Button.                                                               |
| Username                                                                         | 6040                                                   |                                                                                             |
| Temporary Password                                                               | \$ 50075                                               |                                                                                             |
| Send email notification to this member?                                          | System 👻 Welcome to the \$ACCO                         | UNT_FULL_NAME\$ ~                                                                           |
|                                                                                  |                                                        | <u> </u>                                                                                    |
|                                                                                  |                                                        | Add Member                                                                                  |

#### NEW MEMBERS, Cont.

| CR Member Profile        |                                  |                              |                    | _                         |                                           |                      |
|--------------------------|----------------------------------|------------------------------|--------------------|---------------------------|-------------------------------------------|----------------------|
|                          | rsadmin.com/Gen/Membership/Membe | rProfile.aspx?aid=50075      |                    | S                         | Select update to add                      | d photo.             |
| Members                  | Member Profile                   |                              |                    |                           |                                           |                      |
| Active Member List       | Sample Sampl                     | e                            |                    | S                         | Select Edit to update                     | e other data on this |
| Other User List          | Printable Version                |                              |                    |                           |                                           |                      |
| Inactive Members List    |                                  |                              |                    | p                         | bage.                                     |                      |
|                          |                                  |                              |                    |                           |                                           |                      |
| Report Updates           | Update                           |                              |                    |                           |                                           |                      |
| Define Club Executives   |                                  |                              |                    |                           |                                           |                      |
| RI Integration           | Revenuel Botowy Biography C      | ammitments Cottings          |                    |                           |                                           |                      |
| Monthly Club Attendance  | Personal Rotary Biography C      | ommunents   setungs   i      |                    |                           |                                           |                      |
|                          |                                  |                              | Edit               |                           |                                           |                      |
|                          | Member Details                   |                              |                    |                           |                                           |                      |
|                          | Ti                               | tle                          |                    |                           | Gender Male                               |                      |
|                          | First Na                         | me Sample                    |                    | D                         | Date of Birth                             |                      |
|                          | Middle Na                        | me                           |                    |                           | Anniversary                               |                      |
|                          | Last Na                          | me Sample                    |                    | Spouse/Partner            | r First Name                              |                      |
|                          | Nickha                           | me<br>                       |                    | Spouse/Partner            | r Last Name                               |                      |
|                          | Su<br>Desformed Addre            | nix<br>Non Homo              |                    | Spouse/Partner            | er Nick Name                              |                      |
|                          | Droforrod Do                     | no Homo                      |                    | opouse/ Partner D         |                                           |                      |
|                          | F-n                              | nail                         |                    | Alter                     | rnate E-mail                              |                      |
|                          | *All emails will only be sent    | to the primary email address | Birthda<br>higher, | v and anniversary years ( | can only be viewed by Club Executive leve | əl or                |
|                          | Home                             |                              |                    |                           |                                           |                      |
|                          | Address Line                     | e 1 Sample                   |                    | F                         | Home Phone                                |                      |
| 4                        |                                  |                              |                    |                           | -                                         |                      |
| 🔁 Update Data throughpdf | •                                |                              |                    |                           | <u>+</u>                                  | Show all downloads × |
| 🛃 start 🛛 🕅 Microsoft Ex | cel - Far 😽 3D Backgammon 🧿 Me   | mber Profile - Goo 🧕 Inbox - | Outlook Data       | 👿 Entering Member Dat     | Aw To Documents                           | 🔍 🖸 😂 10:16 AM       |

The Rotary member number will populate to the Rotary tab.

#### TRANSFERING A MEMBER

It is important to process the steps in order for Rotary International (through ClubRunner) to effectively manage the transfer of a member.

STEP 1 – the FROM club terminates the member on ClubRunner; the club (or member) should generate the printable version of the profile to provide information to the new club; this includes the member number

STEP 2 – the TO club adds the member, on ClubRunner

| Active     | Me     | mb     | ers   | Lis  | st  |      |   |    |   |   |   |   |   |   |   |     |       |       |      |      |      |    |    |          |       |       |         |     |      |        |       |     |
|------------|--------|--------|-------|------|-----|------|---|----|---|---|---|---|---|---|---|-----|-------|-------|------|------|------|----|----|----------|-------|-------|---------|-----|------|--------|-------|-----|
| Select Clu | b: Li  | ncoln  | Sou   | th   |     |      |   |    |   |   |   | • | • |   | C | ele | oct - | Trai  | nsfe | ⊃r N | lew  | Me | mł | her      | ٦     |       |         |     |      |        |       |     |
| Members    | per Pa | age:   | 25    | ~    |     |      |   |    |   |   |   |   |   |   | Ľ |     |       | - Tur |      |      |      |    |    |          |       |       |         |     |      |        |       |     |
| All A      | В      | С      | D     | E    | F   | G    | Н | I. | J | К | L | М | Ν | 0 | Ρ | Q   | R     | S     | Т    | U    | ۷    | W  | Х  | γz       |       | 4     |         |     |      |        |       |     |
|            |        |        |       |      |     |      |   |    |   |   |   |   |   |   |   |     |       |       |      |      |      |    |    | Trans    | fer N | lew M | lember  |     | Add  | New N  | /lemt | ber |
|            |        |        |       |      |     |      |   |    |   |   |   |   |   |   |   |     |       |       |      |      |      |    |    |          |       |       |         |     |      |        |       | •   |
| Email      | B      | y Firs | t Nar | ne I | Nam | ne 🔺 |   |    |   |   |   |   |   |   |   |     | Ту    | ре    |      |      | Acce | SS | A  | ction    |       |       |         |     |      |        |       |     |
| ٨          | Club   |        |       |      |     |      |   |    |   |   |   |   |   |   |   |     | Ac    | tive  |      |      | 70   |    | D  | esignati | on    | Chan  | ge Stat | tus | Re   | set Pa | sswo  | ord |
| ٨          | Nan    | nes    | ŀ     | n    |     |      |   |    |   |   |   |   |   |   |   |     | Ac    | tive  |      |      | 70   |    | D  | esignati | on    | Chan  | ge Stat | tus | Re   | set Pa | sswo  | ord |
| ٨          | Hide   | den    | r     | ı    |     |      |   |    |   |   |   |   |   |   |   |     | Ac    | tive  |      |      | 70   |    | D  | esignati | on    | Chan  | ge Stat | tus | Re   | set Pa | sswo  | ord |
| <u>A</u>   |        |        |       | ,    |     |      |   |    |   |   |   |   |   |   |   |     | Ac    | tive  |      |      | 70   |    | D  | esianati | on I  | Chan  | ne Stat | us. | L Re | set Pa | sswo  | ord |

| Transfer Member Search - Lincoln S | South (6040)                                        |                                                                                                    |        |
|------------------------------------|-----------------------------------------------------|----------------------------------------------------------------------------------------------------|--------|
| Search By                          |                                                     | If you have the Rotary ID that is the fastest, most accurate                                                   |        |
|                                    | O Rotary ID                                         | search.                                                                                                    |        |
| Search Values                      | <ul> <li>Email</li> <li>Name and Country</li> </ul> | Name and country works<br>relatively well, though it may be<br>hard to know how the name<br>was on the system. |        |
| First Name                         | *                                                   | Select Search                                                                                                  |        |
| Last Name<br>Country               | - All Countries 🗸                                   |                                                                                                    | Search |

## TRANSFERING A MEMBER, cont.

Match the information provided by the member and select that record (sample results created:

| Name: John Doe<br>Rotary ID: 1234567                                               | ABC Rotary Club – Current Member                                       | Add Member |
|------------------------------------------------------------------------------------|------------------------------------------------------------------------|------------|
| Location: Omaha NE United States                                                   | Warning: This member already has an active membership with Trophy Club |            |
| Name: John Doe<br>Rotary ID: 1235678<br>Location: Dallas TX United States          | DEF Rotary Club – Pest Member                                          | Add Member |
| Name: John Doe<br>Rotary ID: 1236789<br>Location: Salt Lake City, UT United States | GHI Rotary Club – Past Member                                          | Add Member |

The information at Rotary International will download to create the new member record.

You can update information as needed by accessing the member profile.

#### **REINSTATING A MEMBER**

• Once you have selected the Inactive Member List from the Administration Page, select the Inactive Member Name from the list.

| <b>a</b> a | ubRunner: Administration   | 🔇 🛞 Manage   My Rotary 💦 >                                                                                      |                                     |                    |                      |                   |                  |                   |
|------------|----------------------------|----------------------------------------------------------------------------------------------------|-------------------------------------|--------------------|----------------------|-------------------|------------------|-------------------|
| ← ⇒        | C 🕯 🗋 www.                 | rsadmin.com/Gen/Admin.a                                                                                         | aspx?aid=50075                      |                    |                      |                   |                  | ත් <b>=</b>       |
|            |                            | Image I                                                                                                    | <u>.ibrary</u>                      |                    | District eDirectory  | Builder 2.0       |                  | -                 |
|            |                            | Google                                                                                                    | Analytics NEWI                      |                    | For Members          |                   |                  |                   |
|            |                            | Commu                                                                                                    | inication Services                  |                    | Edit My Profile      |                   |                  |                   |
|            |                            | Email M                                                                                                    | lessage Services                    |                    | Change My Passw      | ord               |                  |                   |
|            |                            | E a contra de la constitución de la constitución de la constitución de la constitución de la constitución de la |                                     |                    | District Directories |                   |                  |                   |
|            | Scroll dow                 | n. Find the For (                                                                                               | Club Executive                      | 24                 | Search Member el     | Directory         |                  |                   |
|            |                            |                                                                                                    |                                     |                    | My Committees        |                   |                  |                   |
|            | Section or                 | n the lower right                                                                                               | of the screen                       | · •                | For Club Executiv    | /es               |                  |                   |
|            |                            |                                                                                                    |                                     |                    | Active Members Li    | <u>st</u>         |                  |                   |
|            | <b>.</b>                   |                                                                                                    |                                     |                    | Other Users List     |                   |                  |                   |
|            | Select Ina                 | ctive Member Li                                                                                                 | st.                                 |                    | Inactive Member L    | ist               |                  |                   |
|            |                            |                                                                                                    |                                     |                    | Club Information F   | age               |                  |                   |
|            |                            | Event C                                                                                                    | alendar                             |                    | Define Club Execut   | tives             |                  |                   |
|            |                            | Event P                                                                                                    | lanner (Version 2)   Old Versi      | ion                | Club Attendance R    | eport             |                  |                   |
|            |                            | MyEven                                                                                                    | tRunner (new window)                |                    | Define Club Attend   | lance Manager     |                  |                   |
|            |                            |                                                                                                    |                                     |                    | Switch on Data Int   | egration with RI  |                  |                   |
|            |                            |                                                                                                    |                                     |                    | Missing RI Membe     | r ID Report       |                  |                   |
|            |                            |                                                                                                    |                                     |                    | RI Updates Archive   | 2                 |                  |                   |
|            |                            |                                                                                                    |                                     |                    | RI Member Synchr     | onization         |                  |                   |
|            |                            |                                                                                                    |                                     |                    |                      |                   |                  |                   |
|            |                            |                                                                                                    |                                     | Co Pools           |                      |                   |                  |                   |
|            |                            |                                                                                                    |                                     | OU DACK            |                      |                   |                  |                   |
|            |                            |                                                                                                    |                                     |                    |                      |                   |                  |                   |
| Club       | Runner <sup>™</sup> © 2003 | 2-2015 All rights reserved. <u>Privacy</u>                                                                      | <u>Statement   Online Help   Sy</u> | rstem Requirements |                      |                   |                  |                   |
| 🛃 st       | art 🔗 😽 3D Backgan         | mon 🚺 Sent Items - Outloo                                                                                       | 🧿 ClubRunner: Admini                | 😂 Database         | MembersInAClub_R     | Farmville Current | Document1 - Micr | os 🔇 🖸 🛟 12:07 PM |

• Locate the name and select the Change Status link

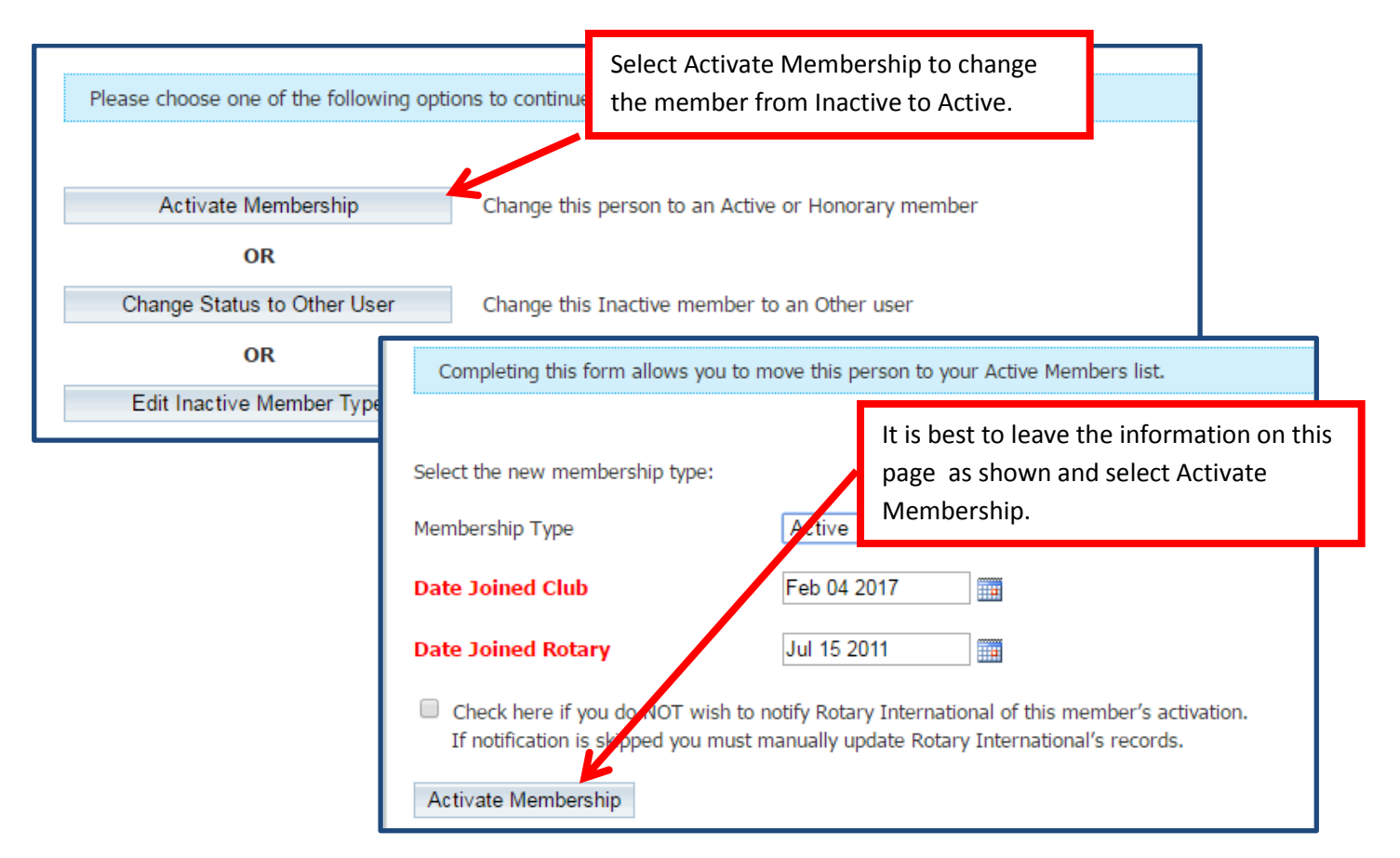

## HONORARY MEMBERS

• You can change a member from Active to Honorary on ClubRunner and this information will integrate with Rotary International.

## Active Member to Honorary

| ClubRunner: Administration >   | 💙 🛞 Manage   My Rotary 🛛 🗙 🔽                                                                   |                                                                        |                                |
|--------------------------------|------------------------------------------------------------------------------------------------|------------------------------------------------------------------------|--------------------------------|
| ← → C fi 🗋 www.c               | rsadmin.com/Gen/Admin.aspx?aid=50075                                                           |                                                                        | ☆ 〓                            |
|                                | Image Library                                                                                  | District eDirectory Builder 2.0                                        | -                              |
|                                | Google Analytics NEW!                                                                          | For Momborn                                                            |                                |
|                                |                                                                                                | Edit Mu Brofilo                                                        |                                |
| • • • •                        |                                                                                                | Change My Receiverd                                                    |                                |
| Scroll down. Fir               | nd the For Club Executives                                                                     | District Directories                                                   |                                |
| Section on the                 | lower right of the screen                                                                      | Soarch Member eDirectory                                               |                                |
| Section on the                 | lower right of the screen.                                                                     |                                                                        |                                |
|                                |                                                                                                | My committees                                                          | (                              |
|                                |                                                                                                | For Club Executives                                                    |                                |
| Select Active M                | ember List.                                                                                    | Active Members List                                                    |                                |
|                                | Archived Bulletine, Mr. 4                                                                      | Other Users List                                                       |                                |
|                                |                                                                                                | Inactive Member List                                                   |                                |
|                                | Events                                                                                         | Club Information Page                                                  |                                |
|                                | Event Calendar                                                                                 | Define Club Executives                                                 |                                |
|                                | Event Planner (Version 2)   Old Version                                                        | Club Attendance Report                                                 |                                |
|                                | MyEventRunner (new window)                                                                     | Define Club Attendance Manager                                         |                                |
|                                |                                                                                                | Switch on Data Integration with RI                                     |                                |
|                                |                                                                                                | Missing RI Member ID Report                                            |                                |
|                                |                                                                                                | RI Updates Archive                                                     |                                |
|                                |                                                                                                | RI Member Synchronization                                              |                                |
|                                |                                                                                                |                                                                        |                                |
|                                |                                                                                                |                                                                        |                                |
|                                | 0                                                                                              | Paak                                                                   |                                |
|                                | 00                                                                                             | Dack                                                                   |                                |
|                                |                                                                                                |                                                                        |                                |
| ClubPupper <sup>™</sup> ⊚ 2002 | -2015 All violate recorved. Brivacy Statement I Online Hole I System Require                   | orrestr                                                                |                                |
|                                | -2013 Air rights reserved. <u>Frivacy Statement</u>   <u>Orline Rep</u>   <u>System Requir</u> |                                                                        | · · · · · ·                    |
| 🛃 start 🛛 😽 3D Backgam         | mon 🛛 🧕 Sent Items - Outloo 👩 ClubRunner: Admini 🏠 Databas                                     | se 🛛 😫 MembersInAClub_R 🕮 Farmville Current 🛛 🙀 Document 1 - Mic       | tros 🔇 🧕 👯 12:07 PM            |
|                                |                                                                                                |                                                                        |                                |
|                                |                                                                                                |                                                                        |                                |
|                                | ollaborate Communicate                                                                         |                                                                        |                                |
|                                |                                                                                                |                                                                        |                                |
| District 5650                  |                                                                                                | Welcome, Nicolette [Logout]   <u>Adn</u>                               | nin   <u>Home Page</u>   🔺 🗛 🗛 |
|                                |                                                                                                |                                                                        |                                |
| Admin For Clubs Grants         | For Members Membership Contacts (Beta) Organization Communic                                   | ation Website Documents Reports Attendance Events New Bulliotin (Reta) | Help                           |
| Membership Lists Define Club F | xecutives   Edit Club Information   RI Integration   Missing RI Member ID   Club               | Attendance Report RI Updates Archive RI Member Synchronization         |                                |
|                                |                                                                                                |                                                                        |                                |
|                                |                                                                                                |                                                                        |                                |

| Members                 | Active Me      | mbers List    |     |     |    |       |                |        |                             |                |
|-------------------------|----------------|---------------|-----|-----|----|-------|----------------|--------|-----------------------------|----------------|
| Active Member List      | Select Club: L | incoln South  | •   |     |    |       |                |        |                             |                |
| Other User List         | Members per    | Page: 25 V    |     |     |    |       |                |        |                             |                |
| Inactive Members List   |                |               | L M | NQP | QR | S I ! | <u>u v w</u> x | ΥZ     |                             |                |
| Report Updates          | _              |               |     |     |    |       |                |        |                             | Add New Member |
| Define Club Executives  |                |               |     |     |    |       |                |        |                             |                |
| RI Integration          | Email (        | Locate the    |     |     |    |       | Туре           | Access | Action                      |                |
| Monthly Club Attendance | 🔉 🗛            | member name   |     |     |    |       | Active         | 70     | Designation   Change Status | Reset Password |
|                         | 🐊 <u>B</u>     | member name   |     |     |    |       | Acove          | 70     | Designation   Change Status | Reset Password |
|                         | 😂 🖸            | and select    |     |     |    |       | Active         | 70     | Change Status               | Reset Password |
|                         | 😂 C            |               |     |     |    |       | Active         | 70     | Designation   Change Status | Reset Password |
|                         | 2 🔕            | Change Status |     |     |    |       | Active         | 70     | Designation   Change Status | Reset Password |
|                         |                | Ũ             |     |     |    |       | Activo         | 70     | Decimation   Change Statue  | Recot Paceword |

Change Membership Status Change this member from Active to Honorary

#### Inactive (terminated) Member to Honorary

• You may choose to add a former member back to Rotary – but as an Honorary Member

| Ch   | ubRunner: Administration > | 🗙 🛞 Manage   My Rotary 🛛 🗙 🔪                   |                                                |                  |                       |                   |                   | 8 - 8         | x     |
|------|----------------------------|------------------------------------------------|------------------------------------------------|------------------|-----------------------|-------------------|-------------------|---------------|-------|
| ← ⇒  | C 🖬 🗋 www.c                | rsadmin.com/Gen/Admin.asp×                     | ?aid=50075                                     |                  |                       |                   |                   | 2             | Ξ     |
|      |                            | Image Libra                                    | <u>ry</u>                                      |                  | District eDirectory I | Builder 2.0       |                   |               | -     |
|      |                            | Google Anal                                    | <u>ytics</u> NEWI                              |                  | For Members           |                   |                   |               |       |
|      |                            | Communica                                      | ation Services                                 |                  | Edit My Profile       |                   |                   |               |       |
|      |                            | Email Messa                                    | ade Services                                   |                  | Change My Passwo      | ord               |                   |               |       |
|      |                            |                                                |                                                |                  | District Directories  |                   |                   |               |       |
|      | Coroll dou                 | n Find the For Clu                             |                                                | ~                | Search Member eE      | )irectory         |                   |               |       |
|      | Scroll dow                 | n. Find the For Cit                            | ib executive                                   | S                | My Committees         |                   |                   |               |       |
|      | Section or                 | hthe lower right o                             | f the screen.                                  |                  |                       |                   |                   |               |       |
|      |                            | 0                                              |                                                |                  | For Club Executiv     | es                |                   |               |       |
|      |                            |                                                |                                                |                  | Active Members List   | <u>u</u>          |                   |               |       |
|      | Select Ina                 | rtive Memher List                              |                                                |                  | Inactive Member List  | ot.               |                   |               |       |
|      | Sciectina                  |                                                | •                                              |                  | Club Information P    | <u>ane</u>        |                   |               |       |
| -    |                            | Event Calen                                    | dar                                            | <del></del>      | Define Club Execut    | ives              |                   |               |       |
|      |                            | Event Plann                                    | er (Version 2)   Old Versio                    | n                | Club Attendance Re    | eport             |                   |               |       |
|      |                            | MyEventRun                                     | ner (new window)                               |                  | Define Club Attend    | ance Manager      |                   |               |       |
|      |                            |                                                |                                                |                  | Switch on Data Inte   | egration with RI  |                   |               |       |
|      |                            |                                                |                                                |                  | Missing RI Member     | ID Report         |                   |               |       |
|      |                            |                                                |                                                |                  | RI Updates Archive    |                   |                   |               |       |
|      |                            |                                                |                                                |                  | RI Member Synchr      | onization         |                   |               |       |
|      |                            |                                                |                                                |                  |                       |                   |                   |               |       |
|      |                            |                                                |                                                |                  |                       |                   |                   |               |       |
|      |                            |                                                |                                                | Go Back          |                       |                   |                   |               | - 11  |
|      |                            |                                                |                                                |                  |                       |                   |                   |               | - 11  |
|      |                            |                                                |                                                |                  |                       |                   |                   |               |       |
| Club | Runner <sup>™</sup> © 2002 | -2015 All rights reserved. <u>Privacy Stat</u> | <u>ement</u>   <u>Online Help</u>   <u>Sys</u> | tem Requirements |                       |                   |                   |               | -     |
| 4    |                            |                                                |                                                | Co publicus      | M Marchardt A Chile D |                   | C Descurrent Minu |               | )<br> |
| sta  | an 😽 3D Backgam            | mon 🧕 Sent Items - Outloo                      | O ClubRunnér: Admini                           | La Database      | MembersInAClub_R      | Harmville Current | Document1 - Micro | os 🔨 🛄 🍪 12:0 | 17 PM |

• Locate the name and select the Change Status link

| Please choose one of the following opti | ons to continue making changes to this perso                                                                              | on's status.                                                                                                |
|-----------------------------------------|----------------------------------------------------------------------------------------------------|----------------------------------------------------------------------------------------------------|
| Activate Membership                     | Change this person to an Active or Honor                                                                                  | arv member                                                                                                  |
| OR<br>Change Status to Other User       | Change this Inactive member to an Othe                                                                                    | After Change Status, select Activate<br>Membership.                                                         |
| OR<br>Edit Inactive Member Type         | Completing this form allows you to                                                                                        | Select Honorary as the Membership<br>Type and process.                                                      |
|                                         | Select the new membership type:<br>Membership Type                                                                        | Active  Active                                                                                              |
|                                         | Date Joined Club<br>Date Joined Rotary                                                                                    | Honorary         IIII           Jul 06 2007         IIII                                                    |
|                                         | <ul> <li>Check here if you do NOT wish to<br/>If notification is skipped you must</li> <li>Activate Membership</li> </ul> | notify Rotary International of this member's activation.<br>manually update Rotary International's records. |

#### UPDATING MEMBER INFORMATION AND ADDING PHOTOS

- Once a member is in the system, information can be updated by the member or Current Club Officers (or Administrators for clubs with ClubRunner Subscription)
- The member logs on to ClubRunner (the first time they will need to register)
- On the Admin page:

| District, Clubs & Membership                           |      |                                    |                                          |
|--------------------------------------------------------|------|------------------------------------|------------------------------------------|
| District Dashboard                                     |      |                                    |                                          |
| Club & Membership Detail                               |      |                                    |                                          |
| Member Detail                                          |      |                                    |                                          |
| Request Member Updates                                 |      |                                    |                                          |
| Member Access Rights                                   |      |                                    |                                          |
| Clubs Attendance Management                            |      |                                    |                                          |
| Edit Executives and Directors                          |      |                                    |                                          |
| Download Member Data                                   |      | Scrol                              | l down. Find the For Members             |
| Member Data Changes                                    |      | Section on the right column of the |                                          |
| RI Integration Archive   Member Synchronization        |      | screen                             |                                          |
| Reports                                                |      | sciee                              |                                          |
| Member Designations                                    |      |                                    |                                          |
| District eDirectory Builder 2.0                        |      | Select Edit My Profile.            |                                          |
|                                                        |      |                                    |                                          |
| For Members                                            |      |                                    |                                          |
| Edit My Profile                                        |      |                                    |                                          |
| Change My Password                                     |      |                                    | From there select the edit button on the |
| District Directories                                   |      |                                    | page to change the information. Select   |
| Search Member eDirectory                               |      |                                    | Save.                                    |
| My Committees                                          |      |                                    |                                          |
| For Club Executives                                    |      |                                    | The various can be selected to view      |
| Active Members List                                    |      |                                    | and/or change information specific to    |
|                                                        |      |                                    | and/or change information specific to    |
|                                                        |      |                                    | that page.                               |
|                                                        |      |                                    |                                          |
| Member Profile                                         |      |                                    |                                          |
| Sample Klein<br>Printable Version                      |      |                                    |                                          |
| Personal Rotary Biography Commitments Settings Privacy | Edit |                                    |                                          |
| Member Details                                         |      |                                    |                                          |
| Title                                                  |      |                                    | Gender Female                            |
| Middle Name                                            |      |                                    | Anniversary                              |
| Last Name Klein                                        |      | Sno                                | nuse/Partner First Name                  |

For assistance (including telephone help and tutoring), with the websites, setting RI Integration, etc., contact <a href="mailto:Exec@rotarydistrict5650.org"><u>Exec@rotarydistrict5650.org</u></a>

\* ClubRunner (websites mentioned at the top of this document) is fully integrated with the Rotary International database.

Information entered through ClubRunner (the websites mentioned above) will automatically transfer to Rotary International\* – you only need to enter it once!

- In most cases the information is integrated within a few hours of entry on ClubRunner.
- It is possible that it may take a little research such as the case of transferring members since that has to be coordinated with the former club.
- This research will be conducted by ClubRunner and Rotary International so need for you to be concerned unless you are notified that action is needed by you.